# Création d'une Clé USB multiboot avec Ventoy sous Linux

Ventoy est un utilitaire gratuit et open source utilisé pour créer des clés USB multiboot.

### 1 - Installation de Ventoy sous Linux Mint 20

Depuis le site : <u>https://github.com/ventoy/Ventoy</u>

Releases 79

Dans votre cas la version de Ventoy peut être différente.

Dans la rubrique Releases, cliquez sur (Latest).

Ventoy 1.0.81 release (Latest)

J'ai cliqué ensuite sur *ventoy-1.0.81.linux.tar.gz* pour télécharger le fichier pour Linux.

Depuis le terminal :

#### tar -xzvf \$HOME/Téléchargements/ventoy-\*-linux.tar.gz -C \$HOME

Le dossier *ventoy-1.0.81* se trouve maintenant dans mon dossier utilisateur, *dominique* dans mon cas.

### 2 - Création de la clé

Branchez une clé USB (dont le contenu sera effacé !).

Dans le dossier décompressé, lancez VentoyGUI.x86\_64 depuis le terminal :

#### ./VentoyGUI.x86\_64

| Option Language                     | Ventoy2Disk | - 🛛              |
|-------------------------------------|-------------|------------------|
| Device<br>sdb [32 GB] Innostor Inno | ostor (USB) | •                |
| Ventoy In Package                   | MBR         | Ventoy In Device |
| Status - READY                      |             | lladata          |
|                                     |             | opuate           |

*Le double-clic depuis l'interface graphique sur le fichier n'a pas fonctionné dans mon cas.* 

Votre mot de passe vous est demandé.

Dans la barre de menu, vous pouvez choisir le langage (français).

Dans le logiciel, choisissez dans la liste déroulante de l'écran principal (section "périphérique") la clé USB à traiter : elle sera formatée en exFat (donc tout ce qui s'y trouve sera perdu). Puis cliquez sur le bouton "**installation**", et le formatage se lance.

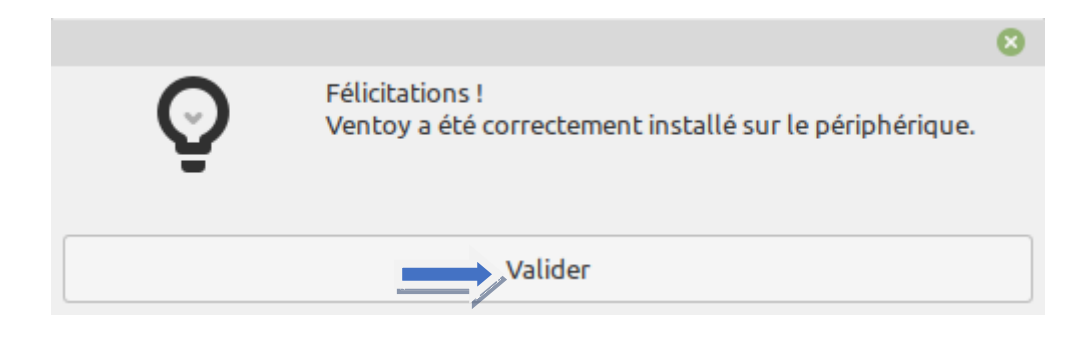

Voilà, la clé est créée ! on peut cliquer sur [Valider].

## 3 - Installation des images ISO

Le logiciel Ventoy est installé sur la clé dans **une partition cachée**. Une autre partition en exFat visible celle-là permet d'installer les **fichiers ISO**, il suffit de les **copier-coller** sur la clé.

Cette opération peut être réalisée sous Linux ou Windows (si ce dernier reconnaît l'exFAT).

### 4 - Mise à jour de Ventoy sur la clé

Cliquez sur le bouton "**Mise à jour**" de l'écran principal de Ventoy. Les mises à jour de la version de Ventoy sur la clé et de celle sur votre disque sont lancées à partir du site du développeur (vous devez donc être connecté à Internet).

Ventoy peut utiliser des fichiers image tels que .iso, .wim, .img, .vhd et .efi.

Plus d'informations :

https://doc.ubuntu-fr.org/ventoy

Mis à jour le 16/11/2022.